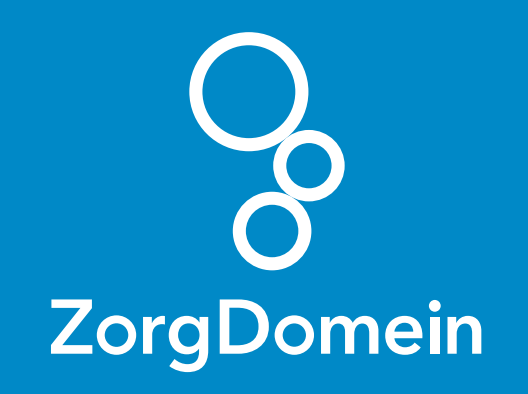

# ZorgDomein voor gebruikers van Orfeus Juni 2018

ZorgDomein verbetert zorg

ZorgDomein voor gebruikers van Orfeus 1

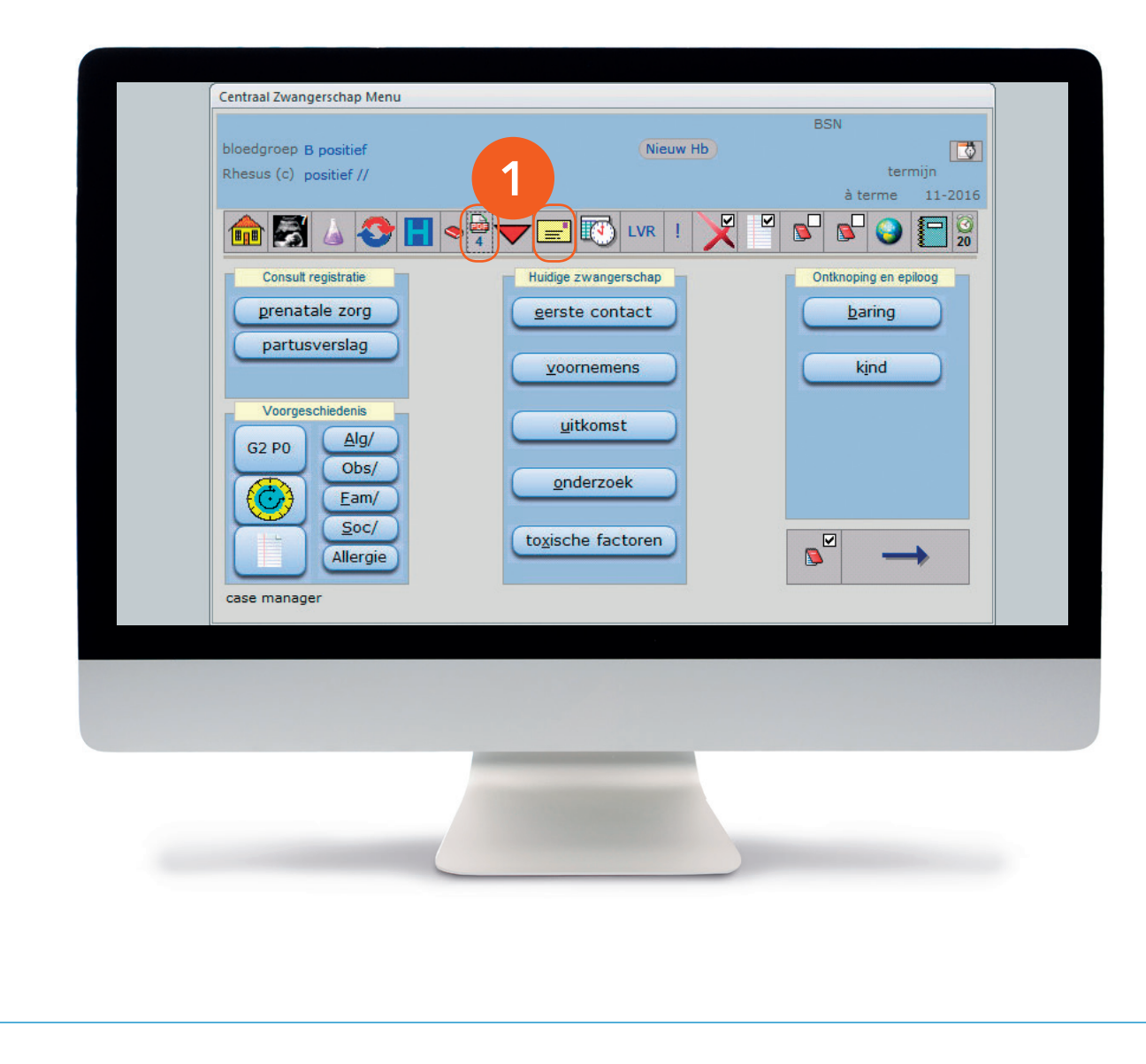

Deze quick guide legt uit hoe je informatie vanuit Orfeus via een koppeling kunt meenemen naar ZorgDomein. Ook laten we zien hoe ZorgDomein de verwijzing of aanvraag weer in Orfeus terugschrijft. Hieronder het proces in vijf stappen.

## Stap 1: Zwangerschapskaart exporteren

Om een bijlage mee te sturen met de ZorgDomein-verwijzing, moet je deze eerst vanuit Orfeus exporteren en opslaan.

 Om een zwangerschapskaart te exporteren ga je naar het envelop-icoontje, om een grafiek mee te sturen kies je het printer-icoontje.

|                                                                                  | BSN                                                                           |
|----------------------------------------------------------------------------------|-------------------------------------------------------------------------------|
| Correspondentie en individuele rapporten                                         |                                                                               |
| Brieven / Rapporten PWD Berichten Zorgmail I                                     |                                                                               |
| brief, rapport zwangerschapskaart (dubbelzijdig                                  |                                                                               |
| gesigneerd                                                                       | <u> </u>                                                                      |
| brief aan eigen huisarts                                                         | <u> </u>                                                                      |
| BSN tonen op brieven                                                             |                                                                               |
| Brief/Rapport<br>etiketten<br>zwangerschapsverklaring<br>zwangerschapsverklaring | Afdruk/Verstuurddatum<br>27-08-2016<br>13-07-2016<br>13-07-2016<br>13-07-2016 |
|                                                                                  |                                                                               |
|                                                                                  |                                                                               |
| SPIRIT-OID                                                                       |                                                                               |
| Start datum                                                                      |                                                                               |
|                                                                                  |                                                                               |
|                                                                                  |                                                                               |
|                                                                                  |                                                                               |
|                                                                                  |                                                                               |
|                                                                                  |                                                                               |
|                                                                                  |                                                                               |

# Vervolg stap 1: Zwangerschapskaart exporteren

- 2a. Kies in het drop-down menu bij brief, rapport voor zwangerschapskaart (dubbelzijdig).
- **2b.** Klik op het icoontje met de loep.

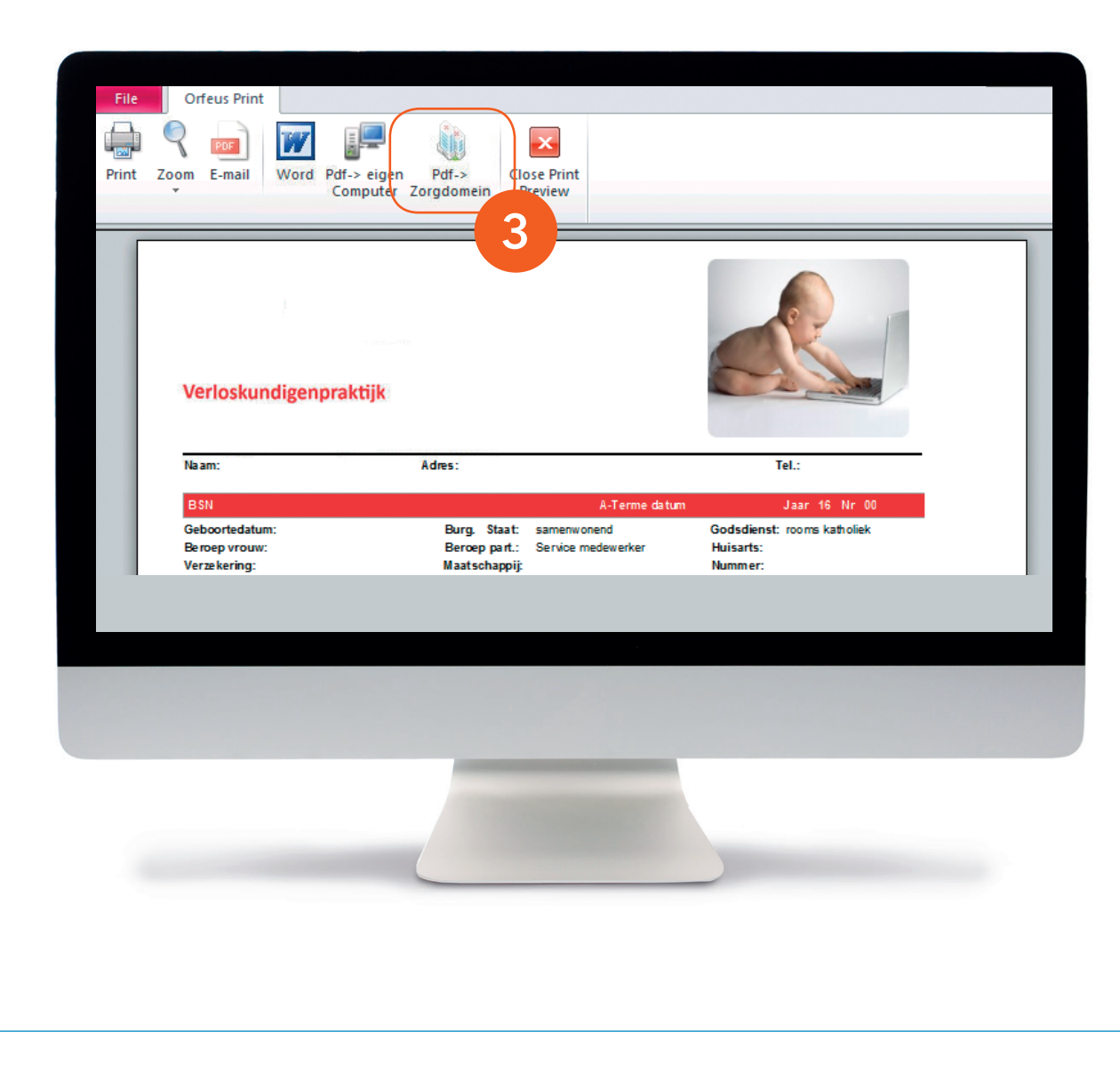

## Vervolg stap 1: Zwangerschapskaart exporteren

 Kies voor 'Pdf -> ZorgDomein' om het bestand op te slaan onder 'My Documents'.

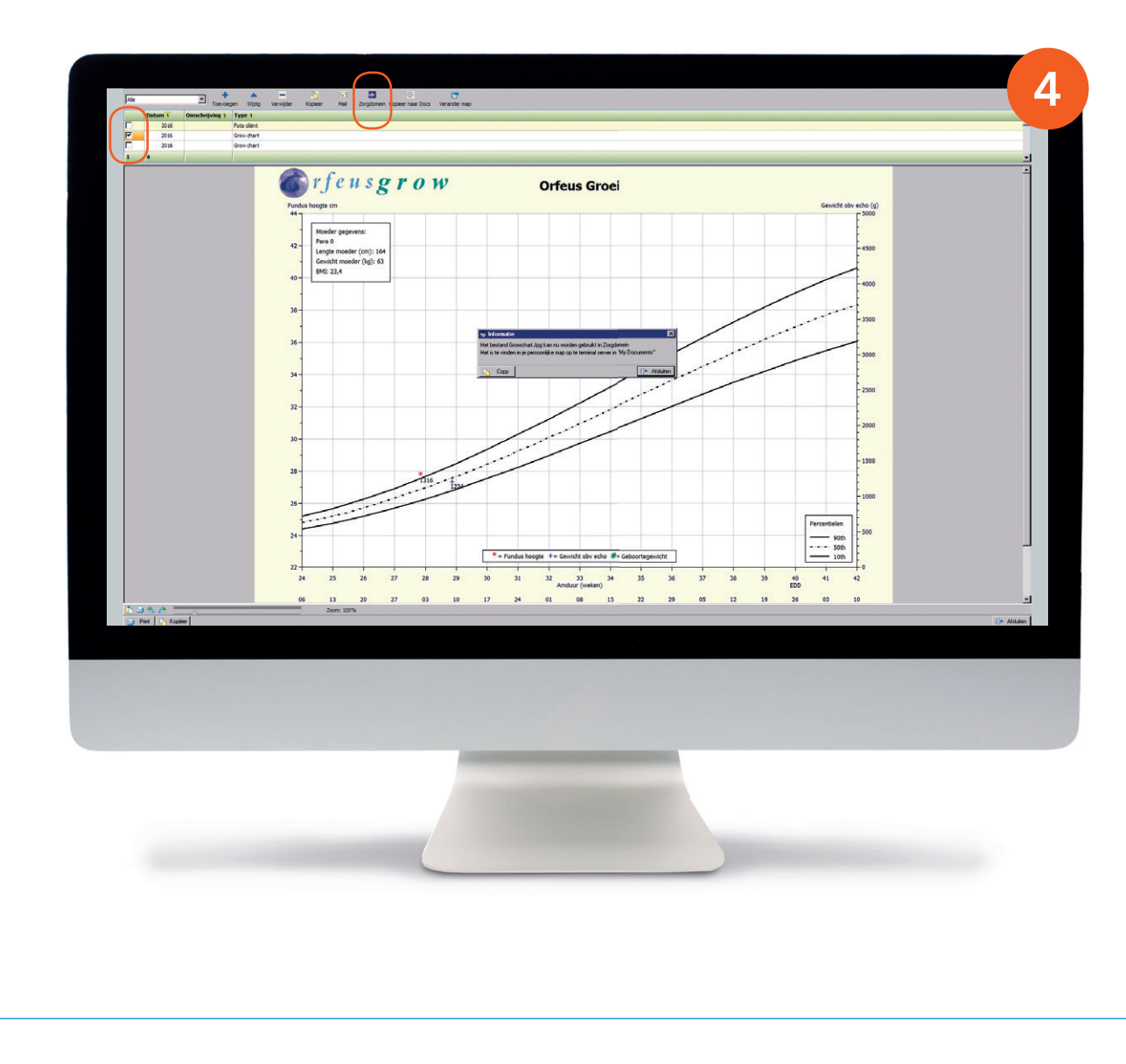

## Vervolg stap 1: Zwangerschapskaart exporteren

4. Voor het exporteren van de grafiek: kies de gewenste grafiek en klik op 'ZorgDomein'. De grafiek zal worden opgeslagen onder 'My Documents'.

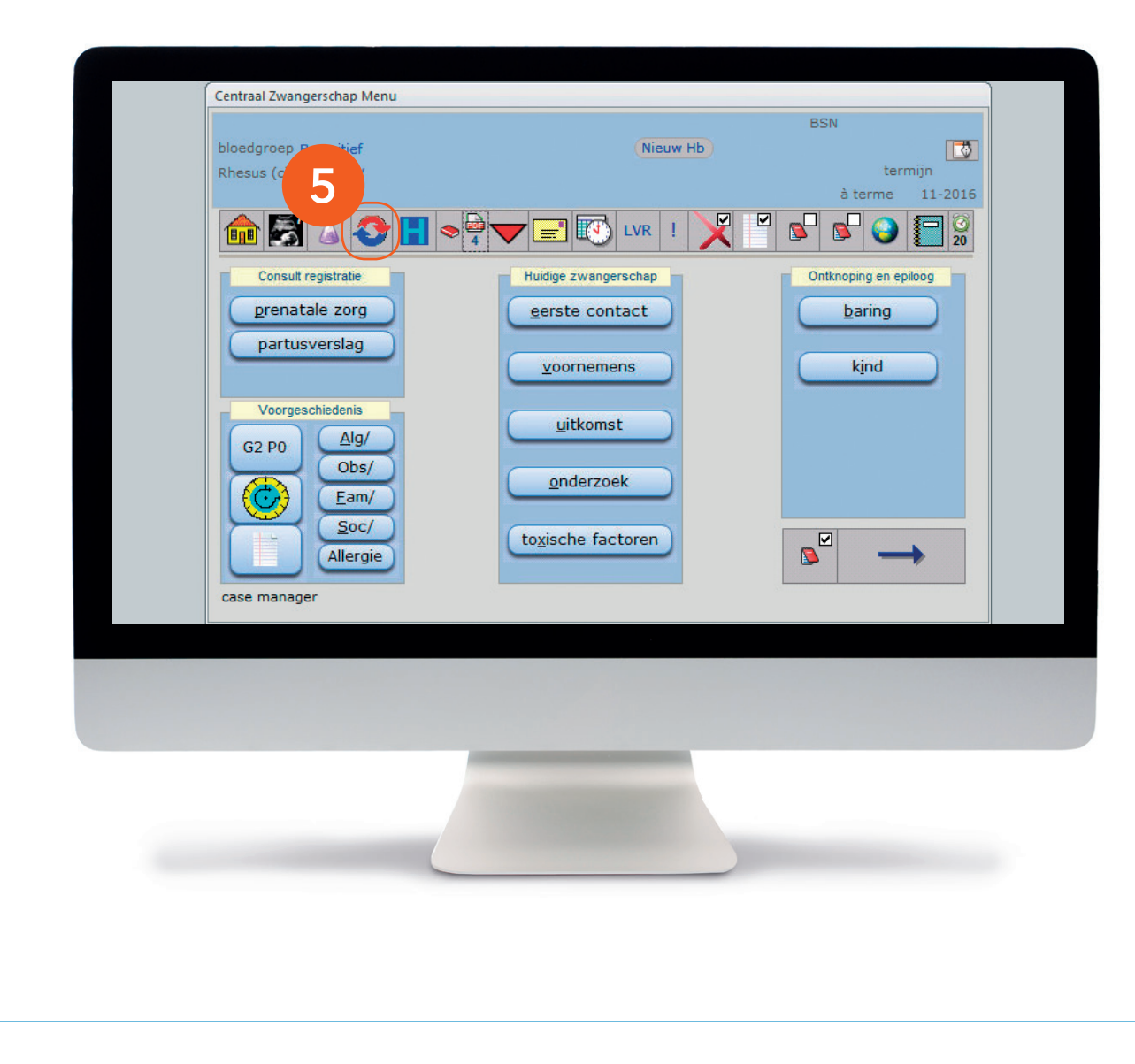

## Stap 2: Verwijzing aanmaken

 Selecteer een patiënt in Orfeus, klik op 'Verwijzingen' en maak een nieuwe verwijzing aan in Orfeus.

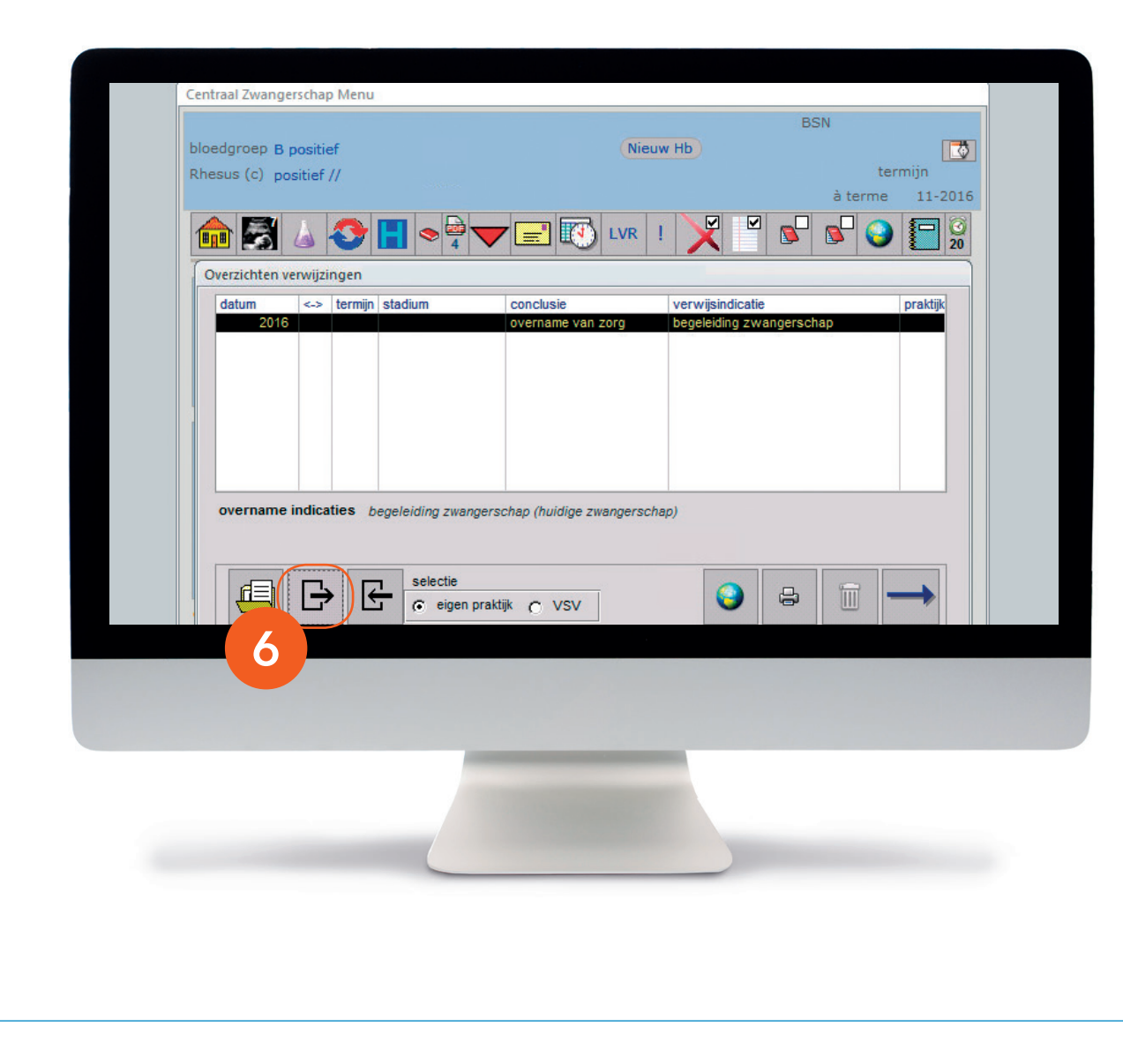

### Stap 2: Verwijzing aanmaken

6. Nu krijg je een overzicht te zien van verwijzingen van deze patiënt. Klik op de knop voor uitgaande verwijzing.

|                | L               | litgaande verwijz | zing                          | WK           |
|----------------|-----------------|-------------------|-------------------------------|--------------|
| datum          | 11-2016         | st                | tadium                        | -            |
| gezien door    | orfeus helpdesk | -                 |                               |              |
| verwezen naar  | verloskundige   | •                 | intentie overdracht van zorg  | -            |
|                |                 |                   | conclusie overdracht van zorg |              |
|                |                 | datun             | n overdracht 11-2016          |              |
|                |                 |                   |                               |              |
|                |                 |                   |                               |              |
| reden van verv | vijzing         |                   | •                             |              |
|                |                 |                   |                               | Demois       |
|                |                 |                   | 6 0 201g                      | Domein       |
| reden van ove  | rdracht         | N                 |                               |              |
|                |                 |                   |                               |              |
|                |                 |                   |                               | $\checkmark$ |
|                |                 |                   |                               |              |
|                |                 |                   |                               |              |
|                |                 |                   |                               |              |
|                |                 |                   |                               |              |
|                |                 |                   |                               |              |
|                |                 |                   |                               |              |
|                |                 |                   |                               |              |
|                |                 |                   |                               |              |
|                |                 |                   |                               |              |
|                |                 |                   |                               |              |
|                |                 |                   |                               |              |

#### Stap 3: Van Orfeus naar ZorgDomein

 Als de gegevens correct zijn, klik je op de button 'ZorgDomein' om ZorgDomein te starten.

#### Let op:

Je kunt ZorgDomein niet tweemaal tegelijk starten. Doe je dit toch, dan wordt het eerder gestarte proces onderbroken. Dat gebeurt ook wanneer je ZorgDomein te lang open laat staan zonder activiteit. Je kunt een aangemaakte verwijsbrief overigens wél op een later tijdstip afronden.

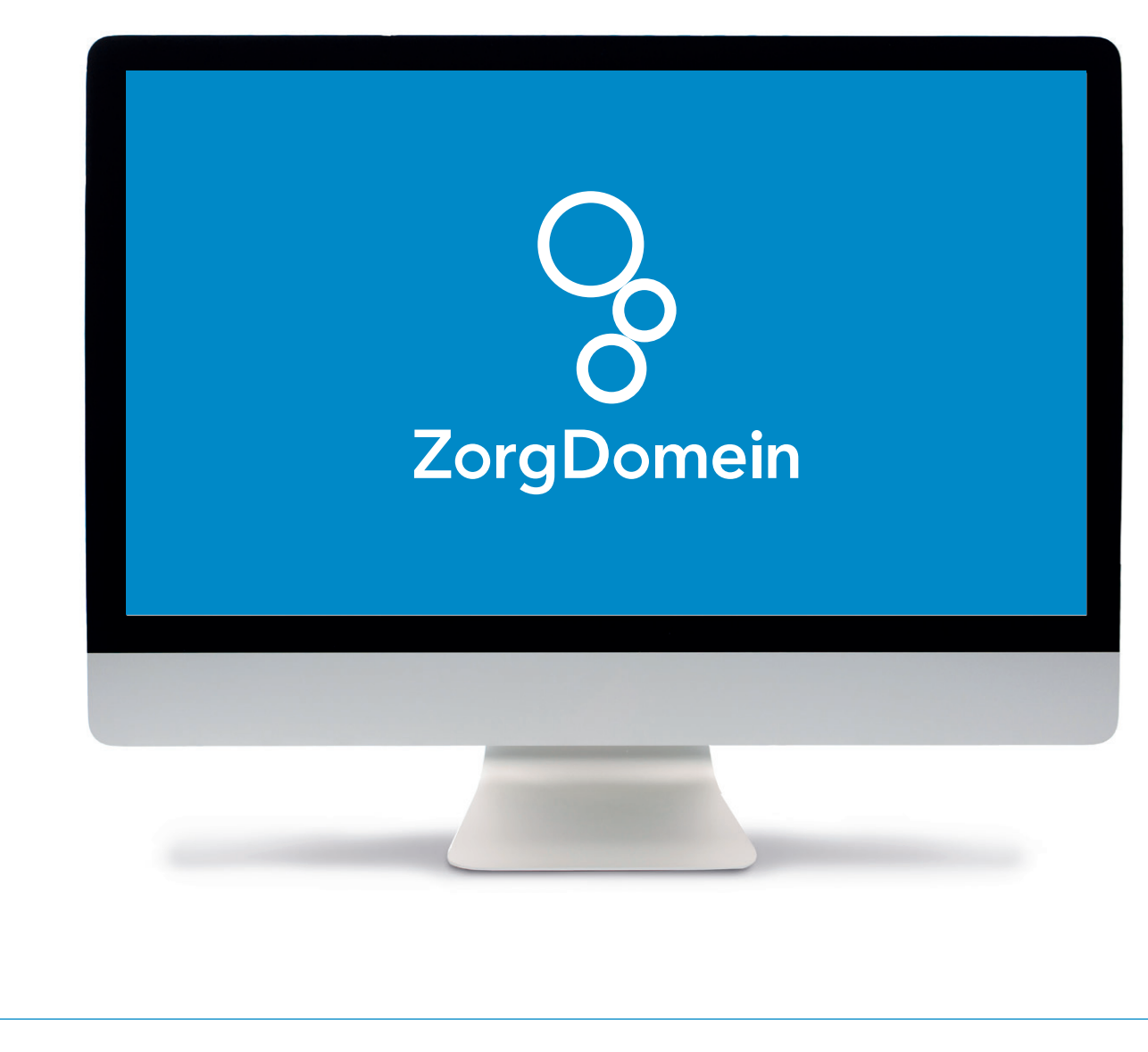

### Stap 4: Aan de slag in ZorgDomein

Voor het gebruik van ZorgDomein vind je op de website diverse quick guides, tips en instructievideo's.

Kijk op zorgdomein.com/support en klik op 'Ik ben verwijzer' voor meer informatie.

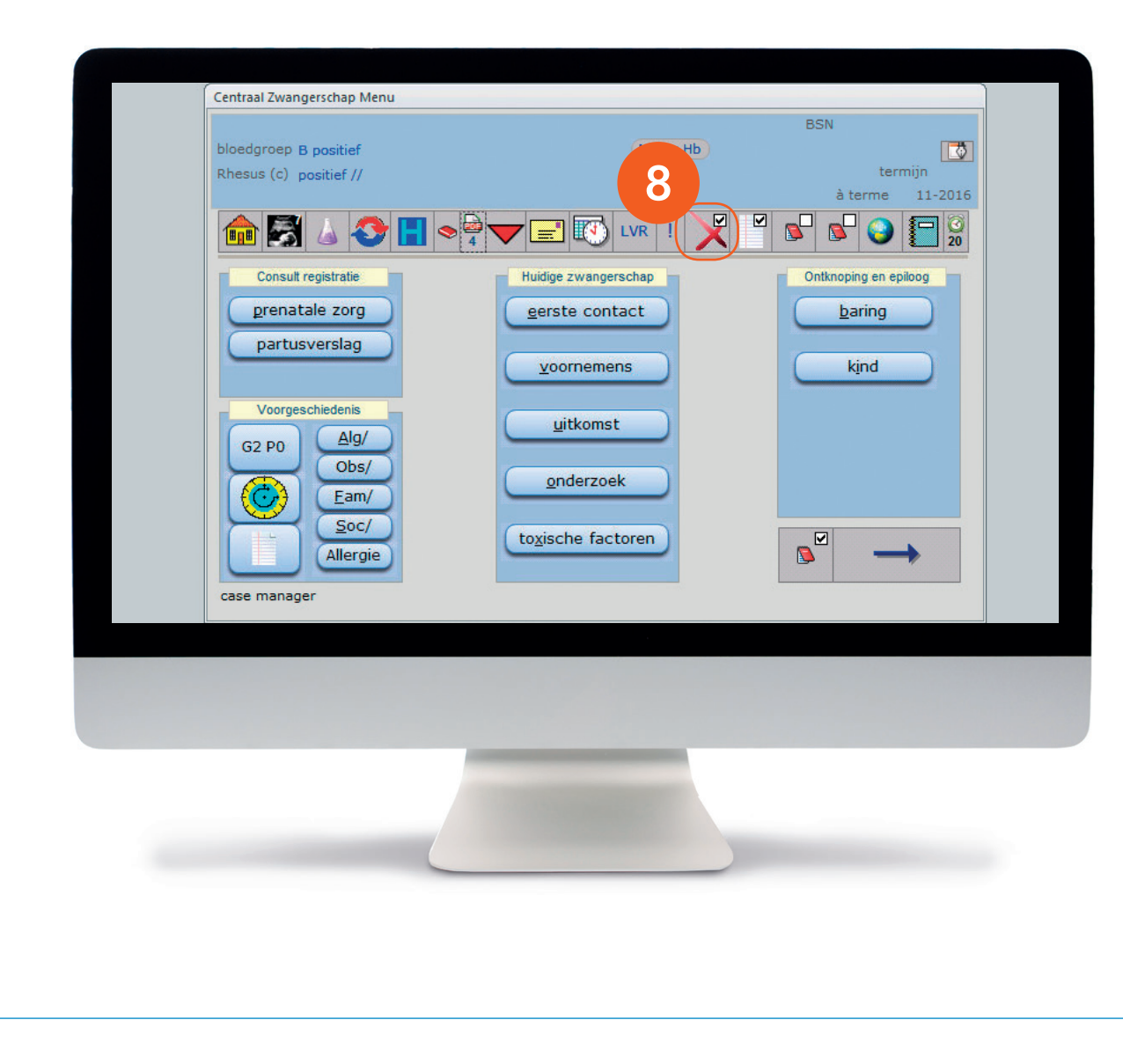

#### Stap 5: Retourinformatie in Orfeus

8. Nadat de verwijsbrief is verzonden via ZorgDomein komt een kopie ervan via edifact retour. Orfeus plaatst de kopie van de verwijsbrief onder 'Zorgmail berichten inzien'.

#### Let op:

Controleer het adres van de edifactpostbus in je eigen profiel onder het profielmenu (in de rechterbovenhoek van je scherm) om de verwijsbrief te kunnen ontvangen.

| * Zorgmailbericht (Specialistenbrief) van d.d. 11-2016 * Envelop Huisartsgegevens: Verloskundige: Praktijk: Straat en nr: Woonplaats: Telefoon: Fax: AGB-code: Intercollegiaal overleg: Specialist: Datum: 11-12:016 13:00 Verwezen naar: Oefenziekenhuis , locatie 1 | F cDatum mw                                                                                                    | MemoText<br>*Zorgmailbericht (Specialstenbrief) van d.d. 11-2016*           |  |
|----------------------------------------------------------------------------------------------------|----------------------------------------------------------------------------------------------------|-----------------------------------------------------------------------------|--|
|                                                                                                    | * Zorgmailbericht (Speciali<br>Envelop<br>Huisartsgegevens:<br>Verloskundige:<br>Praktijk:<br>Straat en nr:<br>Woonplaats:<br>Telefoon:<br>Fax:<br>AGB-code:<br>Intercollegiaal overleg:<br>Specialist:<br>Datum: 11-11-2016 13:00<br>Verwezen naar: Oefenzieke | tenbrief) van d.d. 11-2016 *<br>nhuis , locatie 1<br>alle berichten printen |  |
|                                                                                                    |                                                                                                    |                                                                             |  |

## Vervolg stap 5: Retourinformatie in Orfeus

9. Selecteer het juiste bericht om de brief te lezen in het leesvenster of te printen.